## Eligibility Status of 30 hours codes and associated error messages when performing the check

Submit Actual: 2022 to 2023 Autumn - 3yr/4yr Old Funding CHANGE 8 Eligibility for extended hours was not obtained. You will only be able to claim for universal hours. 👔 In 30H grace period Name: Stevie Cooler DOB: 01-Dec-2018 Add Child Send Claim  $\checkmark$ The Eligibility Code has been found and eligibility for extended hours has been obtained. Total Funding Universal Hours (inc Adj) Extended Hours (inc Adj) Child Child Amount for Term Status **Eligibility Status** Weightings (inc Adi Name: Jessy Gardling DOB: 01-Nov-2018 05-May-2022 - 03-Ju Cooler, Stevi 0 New, Unsubmitted Child 210.00 0.00 £940.80 (01-Dec-2018) Grace Period: 31-Aug The Eligibility Code has been found, but does not cover the standard term start date (01-Sep-2022) therefore extended hours cannot be claimed this term. You claim for universal hours. 4-Jul-2022 - 02-Se Gardling, Jessy 210.00 🕒 🛕 🤈 New, Unsubmitted Child 210.00 £1881.60 Grace Period: 31-Dec (01-Nov-2018) Name: Gordon Mibbs-Blue DOB: 01-Feb-2019 02-Sep-2022-02-Oct-Mibbs-Blue, 0.00 £940.80 New, Unsubmitted Child Gordon 210.00 Grace Period: 31-Dec-2022 Ø Eligibility for extended hours was not obtained. You will only be able to claim for universal hours. (01-Feb-2019) Wobble, Jo (01-Jan-2019) 0 2 New, Unsubmitted Child 210.00 0.00 £940.80 Name: Jo Wobble DOB: 01-Jan-2019 23-Aug-2022 - 01-Dec-Yikes, Ryan (01-Oct-2018) 2022 Grace Period: 31-Dec-2022 210.00 £1881.60 × 210.00  $\checkmark$ The Eligibility Code has been found and eligibility for extended hours has been obtained. Name: Ryan Yikes DOB: 01-Oct-2018 30 hours code flowchart link click here

## Error messages explained:

| Child Name            | Status of 30 hours claim in | Dates                                           | Reascn                                                               | Claim allowed on headcount      |
|-----------------------|-----------------------------|-------------------------------------------------|----------------------------------------------------------------------|---------------------------------|
|                       | autumn                      |                                                 |                                                                      | return                          |
| Stevie Cooler         | Can't claim 30 hours in     | Was in a grace period that                      | He hasn't renewed his code                                           | He can only claim 15 Universal  |
|                       | Autumn term                 | expired 31 <sup>st</sup> August                 |                                                                      | hours                           |
| Jessy Gardling        | Can claim 30 hours in       | Applied prior to 31 <sup>st</sup> August cut    | Applied at right time, but she will need to renew code               | Can claim 30 hours              |
| 🗼 In 30H grace period | Autumn                      | off and code still valid after 31 <sup>st</sup> | for spring as it is in grace period now.                             |                                 |
|                       |                             | August cut off                                  |                                                                      |                                 |
| Gordon Mibbs-Blue     | Can't claim 30 hours in     | Applied too late on 2 <sup>nd</sup>             | Applied too late, missed 31 <sup>st</sup> August cut off. Will still | He can only claim 15 Universal  |
| 🛕 In 30H grace period | Autumn term                 | September                                       | need to renew code before spring as it is in grace period            | hours                           |
| Jo Wobble             | Can't claim 30 hours in     | No dates returned                               | Code either not valid or incorrect data entered – check              | She can only claim 15 Universal |
|                       | Autumn term                 |                                                 | with parent re accuracy of data                                      | hours                           |
| Ryan Yikes            | Can claim 30 hours in       | Applied prior to 31 <sup>st</sup> August cut /  | Will still need to renew code before spring as it will be in         | Can claim 30 hours              |
|                       | Autumn                      | off and code still valid after 31 <sup>st</sup> | grace period after 1 <sup>st</sup> December                          |                                 |
|                       |                             | August cut off                                  |                                                                      |                                 |

Eligibility Checker You can use the Eligibility Checker tab to check a child's 30 hours code at any time. However, this is a one off check and <u>does not get stored anywhere</u>. To claim for a child's hours the check needs to be performed in the open backgrount task even if you have already.

hours, the check needs to be performed in the open headcount task even if you have already checked it using the Eligibility Checker. <u>There is no 30 hours dashboard in Synergy.</u> The dates of the code can be viewed in the Actuals or Adjustments headcount screens. To run a check you

## Page | 1 need to have Eligibility Code, Child's date of birth & Parent/Carer NI number as a minimum.

## Home Forms Funding Sufficiency Reports

Summary Estimates Actuals Adjustments Eligibility Checker

Eligibility Checker

Use this area to check if a child is eligible for extended hours. Please click the button below and provide the details as required

Data Protection Notice - a record of the check is maintained for monitoring purposes. The information supplied is NOT stored by the system.

30 Hours Free Childcare

A message will appear when a 30 hours code is checked as part of the headcount process and the list of children in Actuals will indicate the eligibility status: